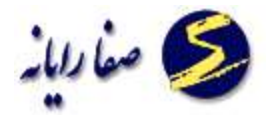

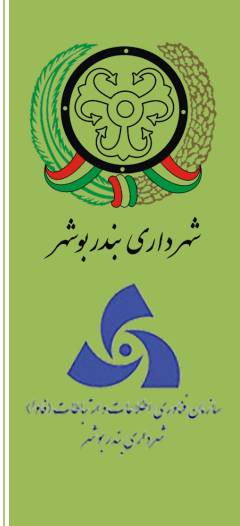

# راهنمای کاربری آرشیو و بایگانی

نسخه ۱۰,۰

١

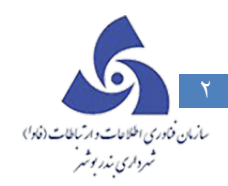

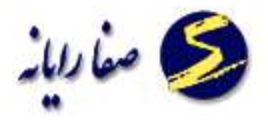

## فهرست مطالب

| ۳  | آرشيو الكترونيكى                   |
|----|------------------------------------|
| ۹  | ابزارها در نمایش کلیه اسناد        |
| ۱٥ | سایر ابزارها در نمایش تک بر گه ایی |
| ۱۹ | بایگانی                            |
| ۱۹ | بایگانی موقت                       |
| ۲۳ | ارسال به بایگانی موقت              |
| ۲٥ | بایگانی دائمی                      |

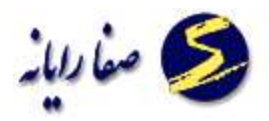

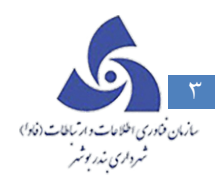

### آرشيو الكترونيكي

زیر سیستم آرشیو الکترونیکی به منظور نگهداری و حفظ تصاویر اسناد فیزیکی طراحی شده است. در این بخش اطلاعات و اتفاقاتی که تا کنون روی پرونده ایجاد شده است نگهداری شود برای اینکار کافی است کاربر اسناد که نیازمند نمایش در سایت است را در فرمت مورد نیاز( توجه شود که برای پرینت کردن اسناد از آرشیو می بایست حتما با فرمت jpg ذخیره شده باشند) اسکن ذخیره و بارگذاری کند پس از انجام این کارها به صورت درست پرونده ( که با یک کد نوسازی مشخص می شود ) نمایش یابد .کاربر برای مشاهده اسناد مربوط به هر پرونده کافیست کد نوسازی آن را در Box مربوط به کد نوسازی وارد کند و پس از زدن Enter اسناد را مشاهده کند.

|     |    |        |         |                      | 6            |
|-----|----|--------|---------|----------------------|--------------|
| 000 |    | • •    |         |                      | نام مالک :   |
|     |    |        |         |                      | آدرس:        |
|     |    | ئېتى د | ة، كالأ | بايگانى ▼ كليدآرشيو: | گروه آرشيو : |
|     | 60 |        |         | ØØ                   |              |
|     |    |        |         |                      |              |
|     |    |        |         |                      |              |
|     |    |        |         |                      |              |
|     |    |        |         |                      |              |
|     |    |        |         |                      |              |
|     |    |        |         |                      |              |
|     |    |        |         |                      |              |
|     |    |        |         |                      |              |
|     |    |        |         | (D(C))               |              |

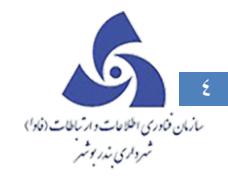

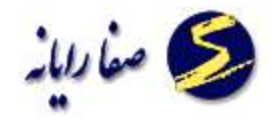

سوال: این اسناد از اول چگونه بارگذاری می شوند؟

کاربر برای بارگذاری این اسناد پس از وارد کردن کد نوسازی روی آیکون درج فایل کلیک می کند .

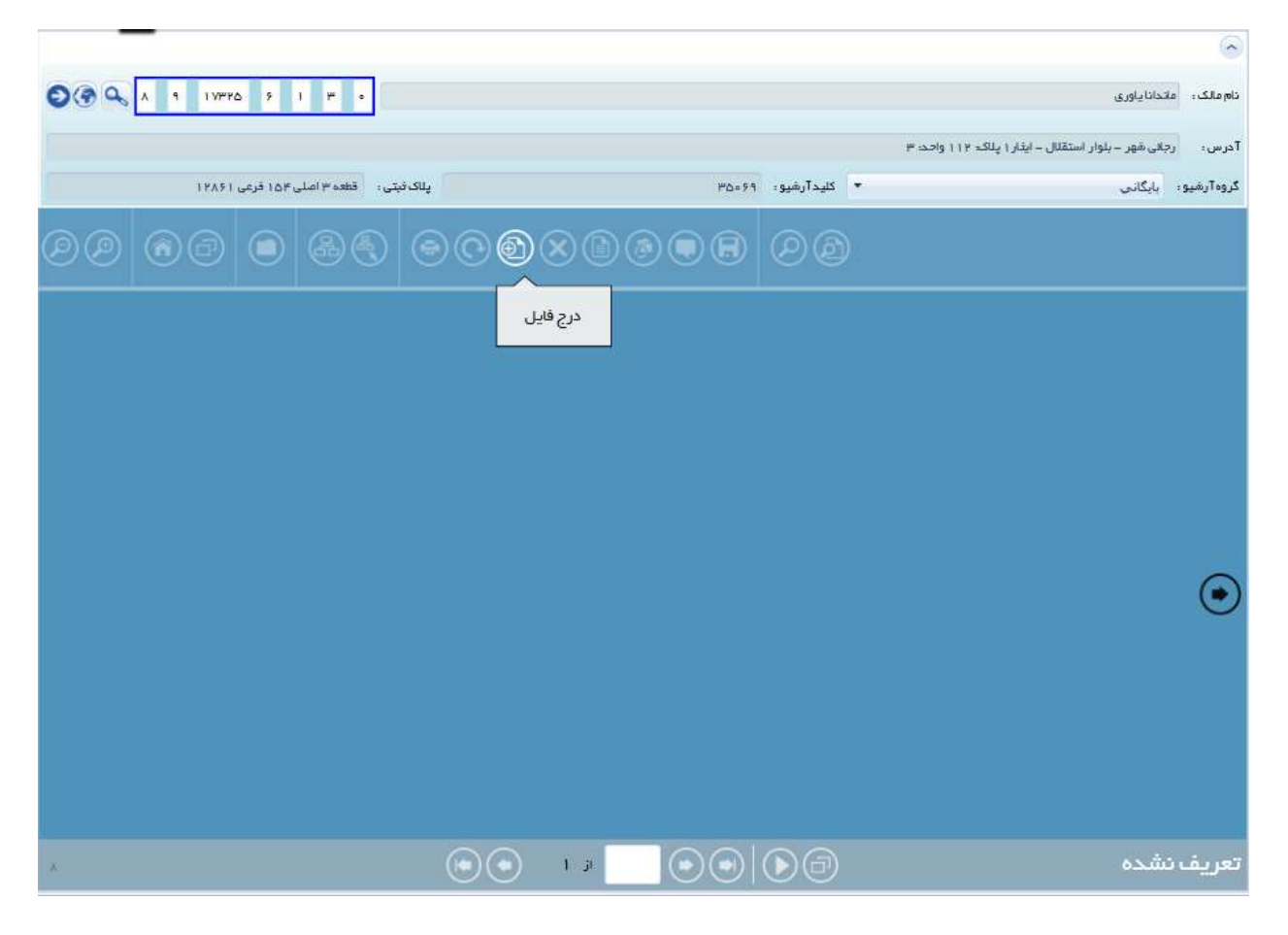

در پنجره باز شده روی دکمه انتخاب کلیک

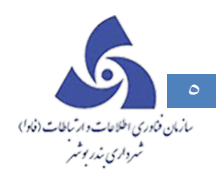

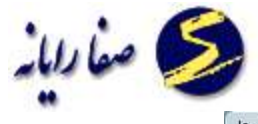

| بارگزاری فایل ها |                    |                          |           | فالر استغنى المراجع |           |
|------------------|--------------------|--------------------------|-----------|---------------------|-----------|
|                  |                    |                          |           | 35069               | کد پرونده |
|                  | ذخيره با فرعت اصلى | داد فایل ۱۵۰ عدد می باشد | حداکثر تع | 8                   | دافته     |
|                  |                    | يل                       | انتخاب فا |                     |           |
|                  |                    |                          |           |                     |           |
|                  |                    |                          |           |                     |           |
|                  |                    |                          |           |                     |           |
|                  |                    |                          |           | به اینجا بکشید      | آيتم ها   |
|                  |                    |                          |           |                     |           |
| 1                |                    |                          | _         |                     |           |
| انتخاب           |                    |                          |           |                     |           |
|                  |                    |                          |           |                     | فروج      |

و مسیر فایل های مربوط به اسناد را مشخص و انتخاب کند.

| <b>a</b>              | Open                                                              |              | ×    |
|-----------------------|-------------------------------------------------------------------|--------------|------|
| 🛞 🌛 👻 🛧 🔳 Desktop     | v 🖒 Searc                                                         | ch Desktop   | ,o   |
| Organize 👻 New folder |                                                                   | ₩ <b>-</b> ▼ | 0    |
| Favorites             | Esup9-P9006                                                       |              | ^    |
| Downloads             | cc4cf9f9-1026-4702-ba38-ac4e78b8<br>2beb - Copy (2)<br>JPEG image |              |      |
| Hasti PC              | cc4cf9f9-1026-4702-ba38-ac4e78b8<br>2beb - Copy (3)<br>JPEG image |              | l    |
| Downloads             | cc4cf9f9-1026-4702-ba38-ac4e78b8<br>2beb - Copy<br>JPEG image     |              |      |
| Videos                | cc4cf9f9-1026-4702-ba38-ac4e78b8<br>2beb<br>JPEG image            |              |      |
| 👝 Local Disk (D:)     | DSR<br>Shortcut<br>614 bytes                                      |              | ~    |
| File name: "c         | c4cf9f9-1026-4702-ba38-ac4e78 V                                   | Files (*.*)  | ~    |
|                       |                                                                   | Open Cancel  | <br> |

|                    |                                   |                    |           | 35069          | د پرونده  |
|--------------------|-----------------------------------|--------------------|-----------|----------------|-----------|
|                    | <b>عی باشد</b> ذخیرہ با فرمت اصلی | داد فایل ۱۵۰ عدد   | حداکثر تع | 8              | اهنه      |
|                    |                                   | ایل                | انتخاب فا |                |           |
| 🗙 КВАУДо           | f9-1029-6005-ражу-аске            | үльлүрер – Cobà (л | ).jpg     |                |           |
| KBAVA.             | f9-1089-6006-ражу-аске            | vvpvhep – Cobà ("  | ').jpg    |                |           |
| 🗙 КВДУДО           | cf9f9-1089-6408-bamA-ad           | скелтрукрер – Соб  | y.jpg     | •              |           |
| <b>Х</b> КВ, ∧У,∆∘ | cc+cf9f9-1079-4707-               | ba⊮∧_аске∧∨рУкреј  | b.jpg     | به اینجا بکشید | آيتم ها ا |
|                    |                                   |                    |           |                |           |
| КВ ₩∆∘.∘           | ۰%                                |                    | Total     |                |           |
| انتخاب فليل        | پاک کردن بارگذاری                 |                    |           |                |           |
|                    |                                   |                    |           |                |           |
|                    |                                   |                    |           |                | فروج      |

سازمان فنادري ا

اگر کاربر بخواهد پس از بار گذاری عکس ها را ببیند بلی را انتخاب می کند و اگر بخواهد دوباره یکسری دیگر از فایل ها را بار گذاری کند خیر را انتخاب و دوباره فایل ها را Attach می کند . حال کلیه اسنادی که بار گذاری ( فایل های اسکن شده از فیزیک پرونده ) کرده است را در پیشرو خواهد دید.

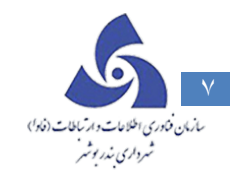

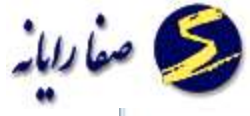

|                     |                            |                |                    |                     |                                               | 3           |
|---------------------|----------------------------|----------------|--------------------|---------------------|-----------------------------------------------|-------------|
| 0(2 4               | 976 K I F +                |                |                    |                     | 4.84                                          | liale other |
|                     |                            |                |                    | · • ·               | ههر « بنوار استقلال » ایتار ۱ رواند ۱۱۰ رواند | 40 .00      |
| 147                 | مسجعتني مواجرتها والم      | يعدمني         | Point              | - surting           | 1. C. C. C. C. C. C. C. C. C. C. C. C. C.     | in internet |
|                     |                            |                | 030A               |                     |                                               |             |
|                     |                            |                |                    |                     |                                               |             |
|                     |                            |                |                    |                     |                                               |             |
| Law Joint Street or | T                          | Shippenerge    | T                  | 100100-000          | T. Income                                     |             |
| and states          | -                          | and an and     | 4                  |                     |                                               |             |
|                     |                            |                |                    |                     |                                               | -           |
|                     |                            | (1) (1) (1)    |                    |                     |                                               | 10,000      |
|                     |                            |                | The second         |                     |                                               |             |
|                     | A CONTRACTOR OF CONTRACTOR |                |                    |                     | and and any of the                            | Section 1   |
| and a straight      | 1547                       | - Bar - Bar    | 15                 | And a Real of State | le anter autilities a                         | .z. (       |
|                     |                            |                | ing and the second |                     | -                                             | 24          |
|                     |                            |                |                    | 20 ·                |                                               | 1           |
|                     |                            |                |                    |                     |                                               |             |
|                     |                            | and the second |                    | 10.000              | -                                             |             |
|                     | run unthatte               |                | Under a            |                     | 11110100.0                                    | anairain    |
|                     |                            | 00             |                    | 00                  |                                               | 1000        |
|                     |                            |                |                    |                     | 63                                            | دريف سا     |

برای واضحتر دیدن اسناد نیز می توان پنل مربوط به اطلاعات را جمع کرد مطابق شکل ذیل:

|                     | <u> </u> |   | <u> </u>     |                                         | <u> </u>                   |              | <u> </u>                  |
|---------------------|----------|---|--------------|-----------------------------------------|----------------------------|--------------|---------------------------|
| antagerer,          |          |   |              | And the second                          |                            | A stranger   | - 112 - 112               |
|                     |          |   | To an an and | ALL ALL ALL ALL ALL ALL ALL ALL ALL ALL | in an an an<br>Se an an an |              |                           |
|                     |          | - | a V          |                                         |                            | ¥            |                           |
| م <del>م</del> تقدن |          |   |              | وحقين                                   | and the second             | و بعالم دران | aliya yee<br>birapisa yee |

دیدن فایل های اسکن شده با جزییات دقیق تر یکی از مهمترین نیازهای کاربران است سیستم برای پاسخگویی به این نیاز طوری طراحی شده است که با کلیک راست کردن روی بر گه مورد نظر بر گه به تنهایی نمایش داده شود.

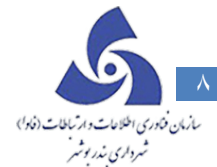

1

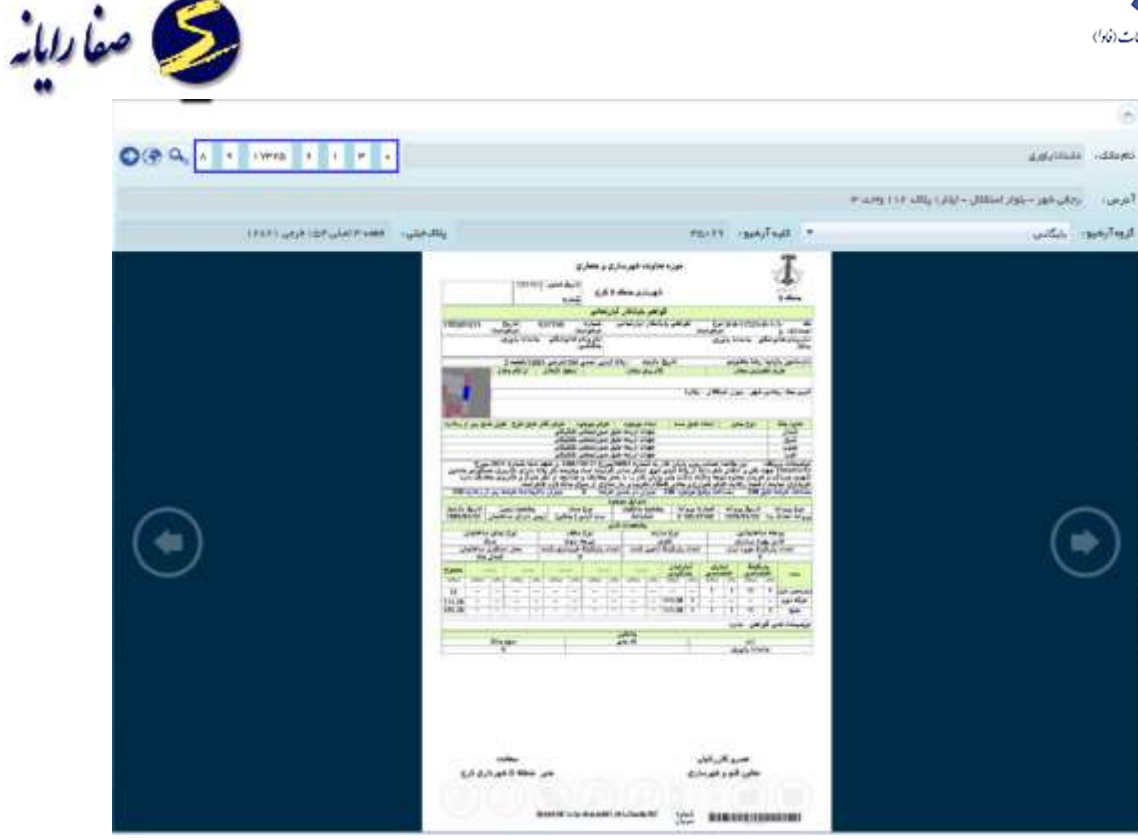

حال برای زوم بیشتر روی سند اسکن شده کافی است به کمک ابزار بزرگنمایی و یا ذربین ( با کلیک چپ روی سند ذربین فعال می شود ) آن را زوم و جزییات آن را مشاهده می کنیم.

| موره معلومه غور بارو و معلوم<br>موره معلومه غور بارو و معلوم<br>مربع<br>شور دو معلو معلوم مور<br>مربع و مادو مربع مربعه مربعه<br>مربع و مادو مربعه مربعه مربع | A Constant                                                                                                  |
|----------------------------------------------------------------------------------------------------|----------------------------------------------------------------------------------------------------|
|                                                                                                    |                                                                                                    |
| لا المراجع المراجع الم<br>المراجع المراجع المراجع المراجع المراجع المراجع المراجع المراجع المراجع المراجع المراجع المراجع المراجع المراجع                                                                                                    | 1 1 1 1 1 μα sum<br>1 1 1 1 1 1 μα dan<br>war and a toola<br>auf toola<br>Auf toola<br>Go to Re<br>Go to Re |
|                                                                                                    |                                                                                                    |

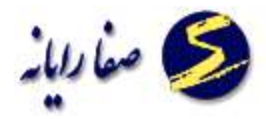

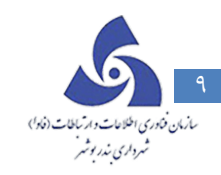

ابزارها در نمایش کلیه اسناد

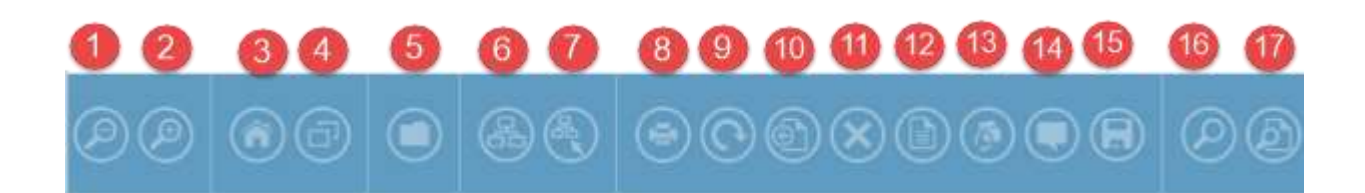

- ۱- کوچکنمایی
- ۲– بزرگنمایی
- ۳- حالت اوليه

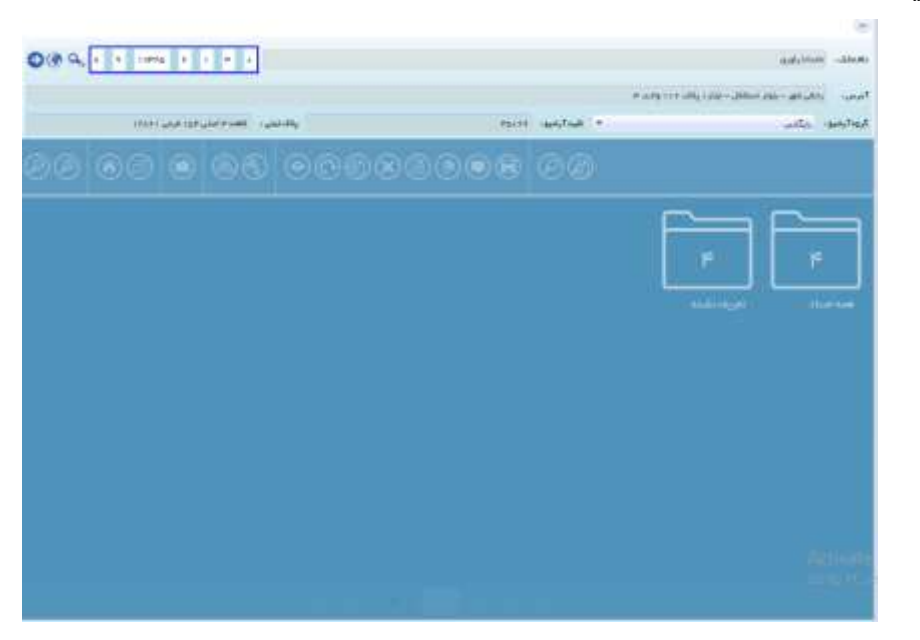

۴- گروه بندی

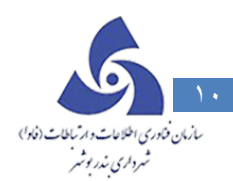

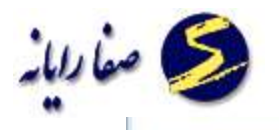

|                                                                                                    |                                                                                                    |                  |                                                                                                    | P 44           | ، جمعها - الله ( ياف - ( ( ) | mi-mi-mi      |
|----------------------------------------------------------------------------------------------------|----------------------------------------------------------------------------------------------------|------------------|----------------------------------------------------------------------------------------------------|----------------|------------------------------|---------------|
| والالتقى الرود الرغى كالكالار                                                                                                    | يعمدونه الملا                                                                                                    |                  | 199-11 - da                                                                                                    | ayTayat +      |                              | inter anter   |
|                                                                                                    |                                                                                                    | തതത              |                                                                                                    |                |                              |               |
|                                                                                                    |                                                                                                    |                  |                                                                                                    |                |                              |               |
| - 46-                                                                                                    |                                                                                                    |                  |                                                                                                    |                |                              |               |
| 30.00                                                                                                    |                                                                                                    |                  |                                                                                                    |                |                              |               |
| الم الله الله الما المست                                                                                                    |                                                                                                    | 1                | -                                                                                                    | I              |                              | 1             |
|                                                                                                    |                                                                                                    | The growth it    |                                                                                                    | THE ACCOUNTS   |                              | Colling and a |
| 100 100 100 100 100 100 100 100 100 100                                                                                                    | and the second                                                                                                    | the strive       | and the state of the state of t | -12" - "ELLO"  | And the state of the second  | 177 - SUP1    |
| Manager and Manager and Manage | Mill                                                                                                    |                  | And Income States                                                                                                    |                | Man                          |               |
| -atopic foresta                                                                                                    | -attraction                                                                                                    | former all       | Hatropate                                                                                                    | Marrie als     | - MARTINE AND                | hamali        |
| an set of the the set of                                                                                                    | W. J                                                                                                    | and side only    | BALART AN                                                                                                    | Er 100 100.000 | 40 J.C 33-                   | We want and   |
| AAA.                                                                                                    |                                                                                                    | M. M. M          | and a sublem                                                                                                    |                | - Antonio                    | AMAN          |
| A CONTRACTOR OF A CONTRACTOR OF A CONTRACTOR OF A CONTRACTOR OF A CONTRACTOR OF A CONTRACTOR OF A CONTRACTOR OF                                                                                                    | a de la composition de la composition de la comp | and the second   | A                                                                                                    | and the state  | States and                   | 1000          |
|                                                                                                    |                                                                                                    | and a start of   |                                                                                                    | and the set    |                              | Transfer I.   |
| - main and a                                                                                                    |                                                                                                    | all and a second |                                                                                                    | 4.00           |                              | datas :       |
| and a second                                                                                                    |                                                                                                    | Ineres .         |                                                                                                    |                |                              |               |
| 4110                                                                                                    |                                                                                                    |                  | 1                                                                                                    |                |                              |               |

- ۵- گروه بندی : اسناد را با استفاده از الگوریتم های پردازش تصویر دسته بندی می کند و مبتنی بر الگوریتم های پردازش تصاویر است.
  - ۶- ساختار درختی، برای طبقه بندی اسناد از ساختار درختی استفاده نموده.
- ۲ ایجاد ساختار درختی، برای ساخت ساختار درختی جدید برروی این آیکون کلیک نموده و برروی گروه جدید
   کلیک نموده و در صورت حذف گروه برروی حذف گروه کلیک نموده تا گروه مورد نظر حذف شود.

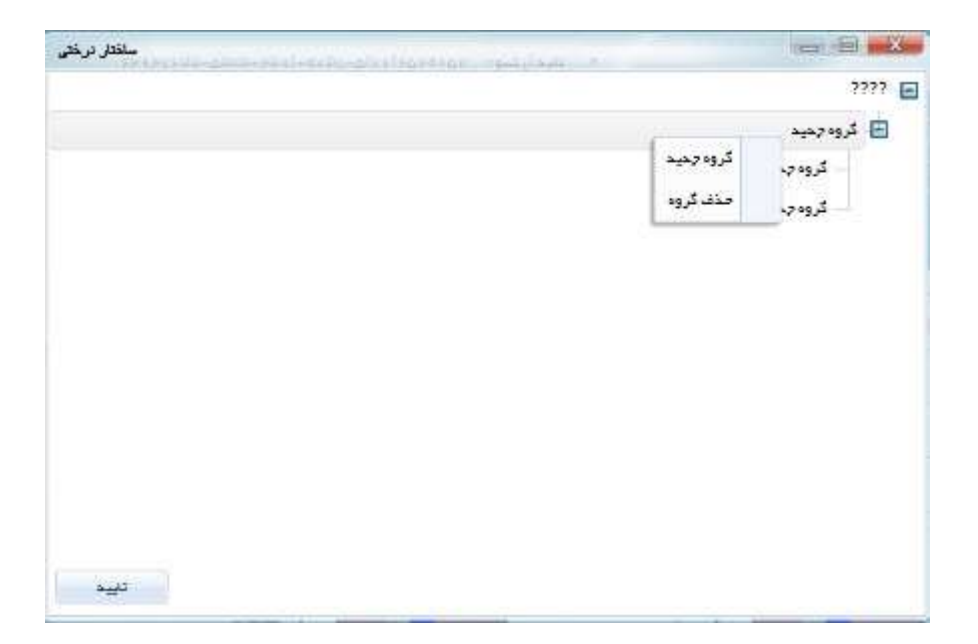

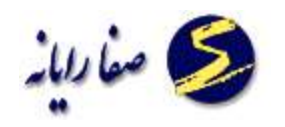

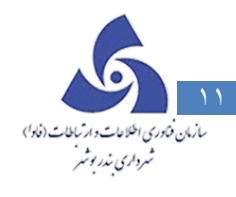

۸- چاپ برای چاپ هر یک از اسناد می تواند از این آیکون استفاده کند.

| + I Jonal + -                                                                                                    | a a [an-                                                                                                    | later bije 4                                                                                                    |  |
|----------------------------------------------------------------------------------------------------|----------------------------------------------------------------------------------------------------|----------------------------------------------------------------------------------------------------|--|
| anai aa                                                                                                    | موره هلوند شهرماری و هماری<br>شهرباری مطله ۵ کرخ<br>شهرباری مطله ۵ کرخ                                                                                                    | 4                                                                                                    |  |
| Conserve at the second                                                                                                    | كولغو بايقلار أبارعجو                                                                                                    |                                                                                                    |  |
| ANALAH PARA                                                                                                    | 1 100 500 000 800 800 800 800 800 800 800 8                                                                                                    | ALL DUA ALL ALL ALL ALL ALL ALL ALL ALL ALL A                                                                                                    |  |
| Land and the second                                                                                                    | 100 - 100 - | angelin biry tablet, gant o'd<br>Angelin birg tablet                                                                                                    |  |
| 1                                                                                                    | 0                                                                                                    | امرم بطا رجام تجر. بوز استقال ایک                                                                                                    |  |
| وفركار هو هرد الهر منو بد از ره                                                                                                    | وبيد المدينيون فرار بيران                                                                                                    | سيدينك ليتدهر                                                                                                    |  |
|                                                                                                    | دون ارباد می می نماین شکی<br>دون ارباد می نماین                                                                                                    | 22                                                                                                    |  |
| - Caracteria (                                                                                                    |                                                                                                    |                                                                                                    |  |
|                                                                                                    |                                                                                                    | Coner House Bolt Lines Set                                                                                                    |  |
|                                                                                                    | منطقات التي<br>اوع ماريد اوع سالت<br>التري التريم بلوك                                                                                                    | i ja Balakina din ja<br>Ali ka da ka ka ka                                                                                                    |  |
| يو يادو ماهان<br>ما مار مارون<br>مار مارون                                                                                                    | الدياركينة تامين قلله الحاد ياركينة مريدار                                                                                                    | لمادياركيكا مورد ليكل الما                                                                                                    |  |
|                                                                                                    | د برکینا امی است. است برکینا مرید<br>در سال<br>                                                                                                    |                                                                                                    |  |
| Lose         Lose         Lose <thlose< th="">         Lose         Lose         <thl< td=""><td>10 10 10 10 10 10 10 10 10 10 10 10 10 1</td><td></td><td></td></thl<></thlose<> | 10 10 10 10 10 10 10 10 10 10 10 10 10 1                                                                                                    |                                                                                                    |  |
| Low         Low         Low         Low           Low         An Job         An Job         An Job           Station         An Job         An Job         An Job           Station         An Job         An Job         An Job           Station         An Job         An Job         An Job           Station         An Job         An Job         An Job           Station         An Job         An Job         An Job           Station         An Job         An Job         An Job           Station         An Job         An Job         An Job           Station         An Job         An Job         An Job           Station         An Job         An Job         An Job           Station         An Job         An Job         An Job                                                                                                    |                                                                                                    | an provide table of the second second |  |

- ۹- برای چرخش تصاویر نیز از این ایکون استقاده کند.
  - ۱۰–درج فایل
- ۱۱-اگر بخواهد یکسری از تصاویر را پاک کند از این ایکون استفاده می کند.
- ۱۲-مشخصات فایل برای گروه بندی کردن اسناد از این ایکون استفاده می شود.

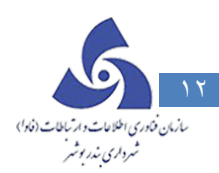

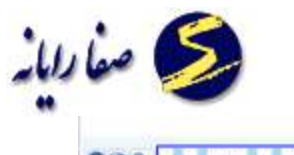

|                                                                                                    |                     |                                                                                             |                             | Pada)                                                                                                    | المراجع وجوار استقتال والمكرا والكرافة | in these |
|----------------------------------------------------------------------------------------------------|---------------------|---------------------------------------------------------------------------------------------|-----------------------------|----------------------------------------------------------------------------------------------------|----------------------------------------|----------|
| 18111-008108-000                                                                                                    | and rushing         |                                                                                             | TRUTT INAT                  |                                                                                                    | والكامي                                | (and the |
| <u>aa aa a</u> a                                                                                                    | an oor              | 1<br>1<br>1<br>1<br>1<br>1<br>1<br>1<br>1<br>1<br>1<br>1<br>1<br>1<br>1<br>1<br>1<br>1<br>1 | <b>.</b>                    |                                                                                                    |                                        |          |
|                                                                                                    |                     |                                                                                             |                             |                                                                                                    |                                        |          |
| مات قايل                                                                                                    | -                   |                                                                                             |                             |                                                                                                    |                                        |          |
| لرعلصات الاق يريونتها                                                                                                    | -                   |                                                                                             |                             |                                                                                                    |                                        |          |
| · 7 ·                                                                                                    | -                   | - 4                                                                                         | Advanced on the other       | - I                                                                                                    | Charles and the second                 | I        |
| a and a second                                                                                                    |                     | in growing the                                                                              | -                           | Treasure to a                                                                                                    | and the set of the set of              | -        |
|                                                                                                    | A DEPENDENCE        |                                                                                             | In success of               | an and the second                                                                                                    | State of the second second             | Sint.    |
| 1000                                                                                                    | Long and Parks and  |                                                                                             | And State State State State | Country of the local data                                                                                                    | Constraint, and one                    |          |
|                                                                                                    | -attraction         | surrey and                                                                                  | ACCOUNTS OF THE OWNER       | annovanite                                                                                                    | - ALL STREET                           | tonin .  |
| -contraction - contraction - c | AN ANY ANY TO ANY   | real and lot.                                                                               | 11 AT AN TO                 | - Jaint Sant Jurt,                                                                                                    | set any and The ast                    | -        |
| te al                                                                                                    | · Aller - Aller - C | Kan Stille                                                                                  |                             | Real office                                                                                                    | and the second                         |          |
| مي النبي النبي النبي النبي النبي النبي النبي النبي النبي النبي النبي النبي النبي النبي النبي النبي النبي النبي                                                                                                    |                     |                                                                                             | 111111                      |                                                                                                    | A                                      | 1        |
| مريدة والرواني مر                                                                                                    |                     | -                                                                                           | 77 8                        | And and a second                                                                                                    | ~ P                                    | 1000     |
|                                                                                                    |                     |                                                                                             |                             |                                                                                                    |                                        |          |
| -                                                                                                    | - D+                |                                                                                             |                             |                                                                                                    |                                        |          |
|                                                                                                    | nut management      | Scalar.                                                                                     | Contraction of              | she has                                                                                                    | delatera dia                           | in an    |
|                                                                                                    |                     |                                                                                             |                             | and the second second se | and a second second to the second      |          |

روش کار نیز به این شکل است که ابتدا اسنادی که می خواهیم در یک دسته باشند را انتخاب می کنیم و سپس روی

|                                                                                                    | _            |                 | 8                                             |
|----------------------------------------------------------------------------------------------------|--------------|-----------------|-----------------------------------------------|
| O(2 Q, 1 1 1002 1 1 P                                                                                                    | •            |                 | Addition of the second                        |
|                                                                                                    |              | (r.44)          | آمريس والمرفور بتوار انتقال بالمار يقاد الارز |
| 11011 444 107 444                                                                                                    | - canang     | mouth surface + | tarliter (its                                 |
| ଡଡ଼ାରତାର ଷା                                                                                                    | ଷ ଚତ୍ରରୁଷ୍ଠର |                 |                                               |
| مشخصات فایل<br>سار ملاصف اجان ایر تومند جا                                                                                                    |              |                 |                                               |
| سی کی دید<br>الی دید<br>بع<br>یو<br>بع<br>الی الی<br>بی الی الی<br>بی الی الی<br>بی الی الی<br>بی الی الی<br>بی الی الی<br>بی الی<br>بی الی الی<br>بی الی<br>بی الی الی<br>بی الی<br>بی الی الی<br>بی الی<br>بی الی<br>الی<br>بی الی<br>الی<br>الی<br>الی<br>الی<br>الی<br>الی<br>الی<br>الی<br>الی |              |                 |                                               |
|                                                                                                    | and a state  | Unified States  |                                               |
|                                                                                                    | 00 **        |                 |                                               |

نام گروه ای که می خواهیم سند در آن گروه باشد کلیک می کنیم و دکمه تایید را می زنیم.

۱۳-لیست اسناد نیز کلیه گروه هایی که موجود است *ر*ا نمایش می دهد.

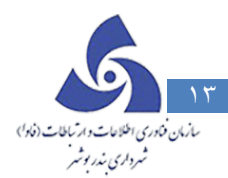

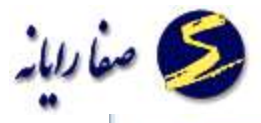

| Card I I I I I I I I I I I I I I I I I I I | 1.7.1                  |                    |                                                                                                    | And the second second s |
|--------------------------------------------|------------------------|--------------------|----------------------------------------------------------------------------------------------------|----------------------------------------------------------------------------------------------------|
|                                            |                        |                    |                                                                                                    | مرمود اردام مروز استثنال داردار والدارد والم                                                                                                    |
| يا فريني ( 100 -                           | يلاد نشر. الما اللي ما |                    | - عدايلور الإنوم                                                                                                    | ليەليەيون بىللىن                                                                                                    |
|                                            |                        |                    |                                                                                                    |                                                                                                    |
|                                            | ليست استاد             |                    |                                                                                                    |                                                                                                    |
|                                            |                        |                    |                                                                                                    |                                                                                                    |
|                                            | 14                     | Ellergenetal Perce | Total and                                                                                                    | I and a state of the state of the state of t |
|                                            |                        |                    | 1100 - 100 - | and the second second                                                                                                    |
|                                            | ALL REPORTS            | AND AND AND        | and the second                                                                                                    |                                                                                                    |
|                                            | للقب يهي الرماس        | 2 A                | ATX P                                                                                                    |                                                                                                    |
|                                            | -                      |                    | -                                                                                                    |                                                                                                    |
|                                            |                        |                    |                                                                                                    |                                                                                                    |
|                                            | - The                  | 2005               | a state                                                                                                    | and a state                                                                                                    |

۱۴- توضیحات وی می تواند به یک سند توضیحات اضافه کند.

| O(8 Q + 1 1mm + 1 +           | •                                 |                                    | 10000                                        |
|-------------------------------|-----------------------------------|------------------------------------|----------------------------------------------|
|                               |                                   | P.45                               | الوجيد بالارخلار بالاراسطال - الارديالله ١١٢ |
| محسلي حودا عربان الاداد       | يعديني. هد                        | Harris Indulture +                 | معالمو. بعد                                  |
| @@ @@ @ @                     | 000000                            | 008 00                             |                                              |
|                               |                                   |                                    |                                              |
| I                             |                                   | 4                                  |                                              |
|                               | - 4.7.8                           | - area and areas                   | 8                                            |
|                               |                                   | A                                  |                                              |
| -strapping the second         | -ALTER CONTRACTOR                 | -street of the street              | -MERICAL CONTRACTOR                          |
| and some sole They and an one | any start, and there are bet data | NAME AND ADDRESS OF THE ADDRESS OF | 100                                          |
| AAA-                          | T. AAA                            | - 10 A 10                          |                                              |
| * *                           | * 8 4                             | Y 8 2                              |                                              |
|                               |                                   |                                    |                                              |
|                               | and a state                       |                                    |                                              |
|                               | designation of parameters         |                                    |                                              |
|                               | 00                                | 0000                               |                                              |
|                               |                                   |                                    |                                              |

- ۱۵-ذخیره برای انکه بخواهیم یکسری از اسناد را ذخیره کنیم از این ایکون استفاده می کنیم .
- ۱۶–برای اینکه بخواهیم یک سند را بر اساس مشخصاتش ( پسوند و محتوا و اندازه تصویر) جستوجو کنیم از این آیتم استفاده می کنیم.

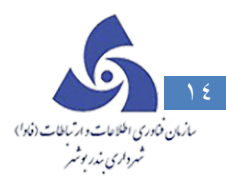

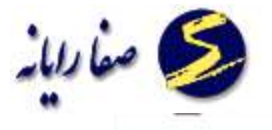

|                     | 1        |          |           |             | - and the                                                        |
|---------------------|----------|----------|-----------|-------------|------------------------------------------------------------------|
|                     |          |          |           | 17          | ىرى - روانى ئېرى د ئوار <sup>ي</sup> ىتلكان د (بول د پېكى ۲۰۱۱ و |
| ITAN CALARDARY SAME | 40 M     |          | mare the  | NTWE T      | الروبور المثلقين                                                 |
| 00000               | 8 00     |          |           |             |                                                                  |
|                     |          |          |           |             | مىتوكىرى ( اسم                                                   |
|                     |          |          |           |             | اللان<br>وداللان<br>معتود الأل<br>الدار معير (151 %              |
|                     | unitere. | utitite. | and the s | all that an | and teaching and teaching                                        |

۱۷-برای مشاهده نمایش جستوجو نیز از این ایکون استفاده می کنیم.

| 049.         | times it is a                                                                                                    | ÷              |                      |                                         |                |                   | 44000                | -1869           |
|--------------|----------------------------------------------------------------------------------------------------|----------------|----------------------|-----------------------------------------|----------------|-------------------|----------------------|-----------------|
|              |                                                                                                    |                |                      |                                         |                | Marin Marine      | ري، اور – زور احتقال | 1 april         |
|              |                                                                                                    | , 121-121, 144 |                      | 1943 T                                  | alus v         |                   | ste                  | والبليو         |
|              |                                                                                                    | 06 00          |                      |                                         |                |                   |                      |                 |
|              |                                                                                                    |                |                      |                                         | N.             |                   | Land Land            |                 |
|              |                                                                                                    |                |                      |                                         |                |                   | 1/4 and ing al       | -               |
| -            | 1 (1)<br>1 (1)<br>1 (1)( |                | and a second         | -                                       | Miller Jacober | ه<br>پموندهیل ۱۹۹ | Output, Payankai     | موجون           |
| A BEL        |                                                                                                    |                | E T                  | No. No. No. No. No. No. No. No. No. No. |                | 399               | يعاون قاول           | <b>U</b> IA (MA |
|              | Status and                                                                                                    |                | Ter an avere         | - MERICAN                               | Te an an a     | ipe.              | , Life sugary        | Jania           |
| - The second | ana.                                                                                                    |                | -X- 592<br>- # # # - |                                         | AAA            | 115               | (Jala nigory         | () And          |
| 19 B         |                                                                                                    | 49             | 51 JL                | · · · · · · · · · · · · · · · · · · ·   | n              | . QUL             | diliting             | (Liber)         |
|              |                                                                                                    |                |                      |                                         |                | jes.              | (1) in the second    | 144444          |
| 10 mil 10    | and an and a second                                                                                                    |                | and an               | uniter a                                | and the second | - 119             | diff to the          | J.m.            |
|              |                                                                                                    |                |                      |                                         |                |                   |                      |                 |

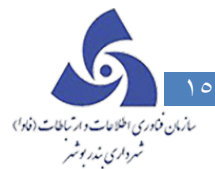

| 112.2 |                                                         |                                                                                                    |                                           |                                           |                                     |                                      |                |
|-------|---------------------------------------------------------|----------------------------------------------------------------------------------------------------|-------------------------------------------|-------------------------------------------|-------------------------------------|--------------------------------------|----------------|
| 0.0 9 | A 1 IVME I I P +                                        |                                                                                                    |                                           |                                           |                                     | 4.94/06                              | 3,0            |
|       |                                                         |                                                                                                    |                                           |                                           | (Park) (1) 4                        | لى خور - بلوار استثنال - ايذار : پنا | p <sub>2</sub> |
|       | ي: المتحاليات 104 لربي 1141                             | u dag                                                                                                    | 754                                       | + Shelphat +                              |                                     | بالكاني:                             |                |
|       |                                                         |                                                                                                    |                                           |                                           |                                     |                                      |                |
|       | 3 esinā/12                                              | گيتي: اعلى 154/فرندي 861                                                                                                    | يخ بازنيد ايلاك                           | تار                                       | رغنا يطلومن                         | لام مامور بازديد                     |                |
|       | تر انگام هجاز:                                          | محق اشغال                                                                                                    | کاربری مجاز                               |                                           | هیلی عجاز                           | طرح تغ                               |                |
|       | a second second                                         |                                                                                                    |                                           | 10000                                     |                                     | on - 2 1                             |                |
|       |                                                         |                                                                                                    |                                           | للال - ایکار 1                            | ، شهر - بلوار است                   | انرس ملک رجالج                       |                |
|       | and the second second                                   |                                                                                                    |                                           |                                           |                                     |                                      |                |
|       | Alley a sid in the La                                   | Shune Sha                                                                                                    | Anter Alter                               | No. Lin start                             | لداريهم                             | Sin Julio                            |                |
|       | of all high the the the ter                             | ق مورليجلم للكاركان                                                                                                    | جهات اربطه طي                             | - Jane                                    | -0                                  | تعال                                 |                |
|       |                                                         | ق مور تبحلي تأكيكي                                                                                                    | جهات اربعه ط                              |                                           |                                     | شرق                                  |                |
|       |                                                         | ی مور بیجم عدیدی<br>ی مور بیجم تفکیکی                                                                                                    | جهات اربعه ط                              |                                           |                                     | 444                                  |                |
| 1     | مه شماره 2071 مورع                                      | امورغ 1384/10/17 و تعهد u                                                                                                    | کار به شماره 4097                         | مساب يبرو بابان                           | اين مقاصا                           | توغيعات يروكك                        |                |
| 6     | دارای کاربری مسکونی متداول<br>نراز و کاربری معایقت دارد | کردیده است وکرصه کل پلاک<br>دل معابقت و جنانحه از نظر م                                                                                                    | نی فوق انتکر مادر<br>ز. پایان کار را با م | هی دانگه از پلاک آبن<br>به داشته باشند بن | ت نگل و انتگال ۵<br>خریدار محترم تو | 1393/01/31 جو                        | -              |
|       |                                                         | سازی از سوی مالک لازم لاجر                                                                                                    | هنگام تخریب و باز                         | م شوارع و حابر                            | ا غيبنا رعايت عر                    | خريداري تعايند                       | l              |
|       | مانده فرمه پې از رفایت 230                              | هرمه 0 ميز دريام                                                                                                    | د میران در مسیر<br>سران مر                | ت وعن مرجود 10                            | 230 3                               | an sa ja co lan                      |                |
|       | وضعيت زمين الاربخ بازديد                                | لوع سلد                                                                                                    | وغحيث بالكيت:                             | شماره يرواله                              | ULA HALL                            | نوع بروانه:                          |                |
|       | , دار ای ساختمان (1393/01/31                            | سند ٿيٽي ( هنگي) زميز                                                                                                    | شدانه                                     | 2.105.27142                               | 1375/01/22                          | يروانه احداث بنا                     |                |
|       | Mathine what P at                                       | and the second second s |                                           | F-1 T                                     | in the Sector                       | dia a                                |                |
|       |                                                         | تبرجه بلوك                                                                                                    | لزي ا                                     |                                           | وره برداري                          | قابل با                              |                |
|       | محل استقرار ساختمان:                                    | داد بارکینا خریداری شده                                                                                                    | نڭ تامين شده 🗧 تە                         | تحداد پارگې                               | لينظ مورد تياز                      | تعداد پارک                           |                |
|       | تتبعال يغلد                                             | 0                                                                                                    | 10                                        |                                           | 0                                   |                                      |                |
|       |                                                         |                                                                                                    |                                           |                                           |                                     |                                      |                |

سایر ابزارها در نمایش تک بر گه ایی

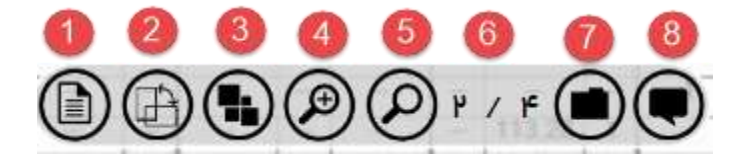

۱- مشخصات سند: برای اطلاع پیدا کردن از مشخصاتی چون کد پرونده ساعت ایجاد کاربر ایجاد کننده و غیره روی این
 آیکون کلیک می کنیم تا اطلاعات مورد درخواستمان را نمایش دهد.

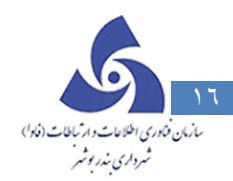

6

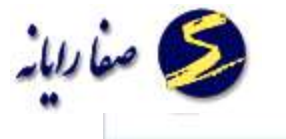

|                              |                |                                                                                                    |                                                                                                    | A read 11A read 1975 - Darry Store 2                                                                                                    | and and a state |
|------------------------------|----------------|----------------------------------------------------------------------------------------------------|----------------------------------------------------------------------------------------------------|----------------------------------------------------------------------------------------------------|-----------------|
| القرفي والالالا              | المدراعتيرين   | يلادفنن                                                                                                    | Harth Land                                                                                                    | در. + عيدا                                                                                                    | فرودارشوا ارزك  |
| سند                          | مشخصات<br>بیدر | and the second second s | aliteratural<br>and annotation provide<br>an annotation and an<br>annotation and a<br>annotation and a<br>annotation and a | (4)<br>Folos<br>Alta - M<br>Alta - M<br>Al |                 |
| 10111                        | EL MARK        |                                                                                                    | 99-799-06-8                                                                                                    | and the set                                                                                                    |                 |
| 10000-x574-1                 | تاريخ ايجاد    | AND A REAL PROPERTY OF AN AND AND AND AND AND AND AND AND AND                                                                                                    |                                                                                                    | the second second                                                                                                    |                 |
| 10-smm                       | dation.        | Car Million and and a filler                                                                                                    | an an an an an an an an an an an an an a                                                                                   | - 23                                                                                                    |                 |
| (System Administrator (sa    | maid start     | **************************************                                                                                                    |                                                                                                    |                                                                                                    |                 |
|                              | غماردسيل       | millikall and here we are                                                                                                    | - This faild lake                                                                                                    | uterb_                                                                                                    |                 |
|                              | دام الإل       | and a state                                                                                                    | the water and                                                                                                    | ad                                                                                                    | $\bigcirc$      |
| jipa.                        | وحود الإل      | 1                                                                                                    |                                                                                                    | ÷ -                                                                                                    |                 |
| acvervibusbeb - Copy (#).jpg | توغيعات        |                                                                                                    |                                                                                                    | 1 ar ann                                                                                                    | $\sim$          |
|                              | بقده كدارى:    |                                                                                                    | - 44                                                                                                    | diations.                                                                                                    |                 |
|                              |                | ~                                                                                                    |                                                                                                    | •                                                                                                    |                 |
|                              |                | U COMPANY                                                                                                    | مدرو کار و کولن<br>مطیر کار و کنوب کری                                                                                     |                                                                                                    | Activate        |
|                              |                |                                                                                                    |                                                                                                    | and the second second se                                                                                                    |                 |

۲- برای چرخش ( Rotate) کردن یک سند نیز از این ایکون استفاده می کنیم

|   |                                                                                                    |                                                                                                    |                  | ( ee                                                                                                    | مېلى شور - زوار ئىنتانال - ئولار دولات ۲۰۱۲ وت  | 5 (144          |
|---|----------------------------------------------------------------------------------------------------|----------------------------------------------------------------------------------------------------|------------------|----------------------------------------------------------------------------------------------------|-------------------------------------------------|-----------------|
|   | للله ( المالي جوار الرجي ( 1931 ) -                                                                                                    | والدلجيء                                                                                                    | minte sydyTadd = |                                                                                                    | يليندن<br>المينياني                             | -party 7x3      |
| ۲ | and an and a second second sec | And the second second s |                  | and the second second s | HEIRING AND AND AND AND AND AND AND AND AND AND | •               |
|   |                                                                                                    |                                                                                                    |                  |                                                                                                    | A                                               | ctiva<br>o to P |

۳- اندازه تصویر : اندازه تصویر را بزرگتر و یا کوچکتر می کند .

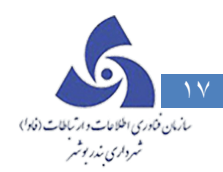

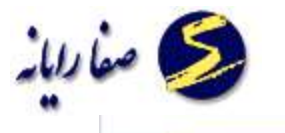

|                                     |                                                                                                    |                                                                                                    |                          |                                        | (F-49)11                                          | 14, 14, -34                      | والكي الهر - بكار است   |
|-------------------------------------|----------------------------------------------------------------------------------------------------|----------------------------------------------------------------------------------------------------|--------------------------|----------------------------------------|---------------------------------------------------|----------------------------------|-------------------------|
| در العلي الكر اليريني ( 1764 )      | والادلياني: 10                                                                                                    |                                                                                                    | 754                      | s saidad *                             |                                                   |                                  | ىيكانى<br>1             |
|                                     |                                                                                                    | بناري وحمار                                                                                                    | محاودت شهن               | -                                      |                                                   |                                  | - The                   |
| ****                                | A DECK STREET, STREET, |                                                                                                    | الجزءاري بال             |                                        |                                                   |                                  | St official             |
| and a second second                 | and the second                                                                                                    | ر آبارتعالی                                                                                                    | واهن بايانكار            | -                                      | 1000                                              | No. Construction                 | 110                     |
|                                     | و مالوانتان الله                                                                                                    | 00.00                                                                                                    | terreter atterne         | -                                      | 10000                                             | inite with                       | and shines              |
| 3                                   |                                                                                                    |                                                                                                    |                          | ALC: N                                 | -                                                 | the local in                     |                         |
|                                     |                                                                                                    |                                                                                                    | a cost of particular     | N.M.                                   | - 294600 102                                      | -                                | ries interstore         |
| Annual Contractory                  |                                                                                                    |                                                                                                    |                          |                                        |                                                   |                                  |                         |
|                                     | the state of the local of the local state of the local state of the lo | the second second second second second second second second second second second second second second second s | the second second second | Aller James                            | advantation of the second                         | and the second second            | office character        |
| contrast of the state of the states | and the second                                                                                                    | and again the state                                                                                            | and a statement          |                                        |                                                   |                                  | and the state           |
|                                     |                                                                                                    |                                                                                                    |                          | 2262                                   | 61420                                             | e que                            | 海湖                      |
|                                     |                                                                                                    |                                                                                                    |                          | in the second                          | an an an an an an an an an an an an an a          | 2 (11)<br>avoit  .               | ij<br>Nata ir.          |
|                                     |                                                                                                    |                                                                                                    |                          | in the second                          | स्ट्राइस्ट्रीय<br>तन्त्र । तन                     | albet I.                         | iii<br>Starts<br>Starts |
|                                     |                                                                                                    |                                                                                                    |                          | 1742)<br>1742)<br>18                   | हा कर गई।<br>हो के राज्य<br>/ जाव<br>/ जाव<br>जाव | C (all C<br>antost ()<br>Mar aga |                         |
|                                     |                                                                                                    | 5- J.                                                                                                    |                          | 2796/20<br>799/20<br>2799/20<br>279/20 | सुरुद्धाः<br>तन्त्रं का<br>जिन्द्रं               | artest<br>artest<br>Alle son     |                         |
|                                     |                                                                                                    |                                                                                                    |                          |                                        |                                                   | albat I.                         |                         |
|                                     |                                                                                                    |                                                                                                    |                          |                                        |                                                   |                                  |                         |
|                                     |                                                                                                    |                                                                                                    |                          |                                        |                                                   |                                  |                         |
|                                     |                                                                                                    |                                                                                                    |                          |                                        |                                                   |                                  |                         |
|                                     |                                                                                                    |                                                                                                    |                          |                                        |                                                   |                                  |                         |
|                                     |                                                                                                    |                                                                                                    |                          |                                        |                                                   |                                  |                         |
|                                     |                                                                                                    |                                                                                                    |                          |                                        |                                                   |                                  |                         |
|                                     |                                                                                                    |                                                                                                    |                          |                                        |                                                   |                                  |                         |

| O(@ Q. A 1 1992 1 1 7 1 | applieds - datase                                                                                               |
|-------------------------|----------------------------------------------------------------------------------------------------|
|                         | الرجي:     وكلي طور - يتوار المطالب - يترار عالي - يترار عن المحمد المحمد المحمد المحمد المحمد المحمد المحمد ال |
| 1000 444 400 444        | ليوارشون باركاني • همارشور ٢٠٠٧ يالدين                                                                          |
| ۲                       |                                                                                                    |
|                         | Laboration and Social and Activate Go to PC                                                                     |

- ۴– بزرگنمایی
- ۵- کوچک نمایی
- ۶- شماره صفحه را نمایش می دهد
- ۲- لیست گروه ها را نمایش می دهد

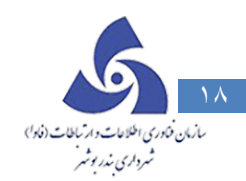

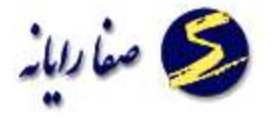

|  | Activate<br>Ge to PE p |
|--|------------------------|

۸- توضیحات : در این قسمت می توان توضیحات را در مورد سند وارد کند.

|        | -                                                                                                    |                                                                                                    |                                                  |   |        |
|--------|----------------------------------------------------------------------------------------------------|----------------------------------------------------------------------------------------------------|--------------------------------------------------|---|--------|
|        |                                                                                                    |                                                                                                    |                                                  |   |        |
| _      |                                                                                                    | 1/64                                                                                                    |                                                  | œ |        |
|        | 1                                                                                                    | كوهو باباتتار للرعاني                                                                                                    |                                                  |   |        |
|        | which the second second                                                                                                    | and the second                                                                                                    | 000/0101 8/2 81714                               |   |        |
|        | And some advantages                                                                                                    | and the second second s | C45 79% 464                                      |   |        |
|        | Auf and the set of the                                                                                                    | Arthony with the works                                                                                                    | 1444/1001 444                                    |   |        |
|        |                                                                                                    | 1                                                                                                    |                                                  |   |        |
|        | 1/2/-2 Miler 2/air - air ar fey fee and                                                                                                    |                                                                                                    |                                                  |   |        |
|        | THE REAL PROPERTY AND                                                                                                    | a line of line                                                                                                    | In the lot of the lot of the                     |   |        |
|        | 22                                                                                                    |                                                                                                    | 2                                                |   |        |
|        | 5                                                                                                    |                                                                                                    |                                                  |   |        |
|        | 「おいた」をあるのである                                                                                                    | Table 18 1 Sugar State Section 18                                                                                                    | 100 and 101 1/100 100 100 1                      |   |        |
|        | a site a Salah shar da ta ta basa ( malar Salah at                                                                                                    | the day 2 give is a main class                                                                                                    | The second states of the                         |   |        |
|        | Martine Market Aresta                                                                                                    | and the state                                                                                                    | LINEST LATERS                                    |   |        |
|        | · sakater : estador (c. alla 274)                                                                                                    | ALLA LOGICAL                                                                                                    | 100400 (max 25, m) 6                             |   |        |
| ( 🐲    | nite attentions<br>nite and attention                                                                                                    | salar Gal Aybu<br>Nan Trad                                                                                                    | States and De                                    |   | ( da ) |
|        | Addy one Douge table con                                                                                                    | ىلەتىن كىدا الماد بارىلىكا ھرىدارا<br>1                                                                                                    | رور کنده استار در ماهیس<br>هم زمان               |   |        |
| $\sim$ | 222 Att                                                                                                    |                                                                                                    | Len                                              |   |        |
|        | 1 1 10 1 Ur amou                                                                                                    |                                                                                                    | 4                                                |   |        |
|        | 10120 1 1 1 1 1 1 mm                                                                                                    | 0 0 0 0 0 1 0<br>0 0 0 0 4 1                                                                                                    | ULM                                              |   |        |
|        | اوليعاد البركرهي بدرد                                                                                                    | and the second second                                                                                                    | Contrasterin continues of                        |   |        |
|        | and then                                                                                                    | 22                                                                                                    | Magar.                                           |   |        |
|        |                                                                                                    |                                                                                                    |                                                  |   |        |
|        |                                                                                                    |                                                                                                    |                                                  |   |        |
|        |                                                                                                    |                                                                                                    |                                                  |   |        |
|        |                                                                                                    |                                                                                                    |                                                  |   |        |
|        |                                                                                                    |                                                                                                    |                                                  |   |        |
|        | Macasan In                                                                                                    |                                                                                                    |                                                  |   |        |
|        | معمرو كالزرائيان                                                                                                    |                                                                                                    | tiller .                                         |   |        |
| Activ  | A CONTRACT OF A CONTRACT OF A |                                                                                                    | Co. 0, 1, 0, 0, 0, 0, 0, 0, 0, 0, 0, 0, 0, 0, 0, |   |        |
| tuo to | to A to Table 11 (mar)                                                                                                    |                                                                                                    |                                                  |   |        |
|        | 102 REALIZING                                                                                                    | IN NAMES OF CONTRACTOR                                                                                                    | A.000                                            |   |        |
|        | I CANES CONTRACTOR OF A                                                                                                    |                                                                                                    |                                                  |   | ·      |

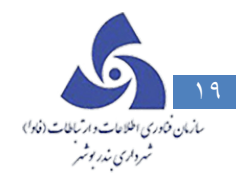

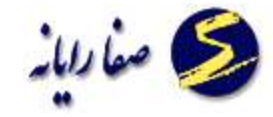

#### بایگانی

شرح وظایف این واحد عبار تند از:

✓ اسکن ولینک سوابق جدید

اسکن سوابق جدیدی که از واحد ثبت درخواست و سایر واحدها درطی فرایند درخواست به این واحد ارسال گردیده،به استثنای سوابق تکرا*ر*ی.

√ تشخیص ولینک سایر پرونده های مربوط به یک ملک تشخیص اینکه پرونده دارای چه پرونده های دیگری از قبیل املا ک ،حقوقی،کمیسیون،تقسیط و صنفی است،پیگیری کد خوردن و اسکن و لینک همه پرونده های مربوط به ملک مورد تقاضا.

اگر پرونده دارای توافق نامه اصولی باشد دارای پرونده املاک نیز هست.

اگر پرونده دارای *ر*ای دادگاه باشد دارای پرونده حقوقی نیز هست.

اگر پرونده دارای فرم تقسیط باشد دارای پرونده تقسیط نیز هست.

اگر پرونده دارای رای کمیسیون باشد دارای پرونده کمیسیون نیز هست.

اگر پرونده دارای مجوز تجاری باشد دارای پرونده اصنا ف نیز هست.

#### بایگانی موقت

در صورتی پرونده مدت زمانی در کارتابل شهرسازی قرار داده باشد ، برای جلوگیری از شلوغی کارتابل پرونده در بایگانی موقت قرارمی گیرد .

پرونده های ارسال شده به بایگانی موقت در این کارتابل قابل مشاهده هستند :

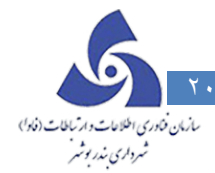

|                       |                                      |                                  |                  |                 | بایگانی موقت     | كارتابل | ئە    |
|-----------------------|--------------------------------------|----------------------------------|------------------|-----------------|------------------|---------|-------|
|                       |                                      | ڭانى موقت                        | ليب              |                 |                  |         |       |
|                       |                                      |                                  |                  |                 |                  | جستجو   |       |
| چ از بایگانی موقت     | <b>تا خرو</b>                        |                                  |                  |                 |                  | ▼ F :0  | يتطقد |
| ملت ورود په بایگانی 🖕 | متقاضى 🏹 :                           | کد نوسازی 🖓                      | توع درخواست      | تاريخ درخواست 🔻 | کد ارجاع         |         | - C   |
| نامشخمن               | محمد زارع بنادکوکی و غیرہ ،          | 5-1-155 VI <sup>w</sup> -1-1-0-0 | اداره ثبت واسناد | 129 0/ 02/ 15   | ۵۷۶۴۰۵           |         | <     |
| لمشخص                 | عباس سلیمانی رودباری وغیرہ           | ۶-۲- ۱۶۲۶۳-۳۴- ۱-۰-۰             | اذاره ثيت واسناد | 129 0/ 02/22    | ¥ = 2 4 9 5      |         |       |
| المشخص                | عباسعلی خسرو <mark>ی و</mark> غیرہ ن | 9-1-199 FA-V-1-≈- «              | اداره ثبت واسناد | 129 0/ 07/ 22   | 4 = 4 4 9 Y      |         |       |
| امشخص                 | حسين الياسي                          | 5-9-15484-6-0-0                  | اداره ثيت واسناد | 129 0/016/01    | 202611           |         |       |
| نامشخص                | ايرج شجاعى ن                         | ୨−1−1۶۳۸۵−1۸−•-•                 | اداره ثبت واسناد | 1290/05/11      | ۰ ۲۳۲۰ ۱         |         |       |
| المشخص                | محمد توروزی و غیرہ                   | ۶-9-1544 1-40-1-0-0              | اداره ثيت واسناد | 1290/04/14      | ¥ • ¥ 44 4 F     |         |       |
| نامشخص                | حسين الياسي                          | 9-9-15FAF-F-1-0-0                | اذاره ثبت واسناذ | ۱۳۹۰/۰۴/۱۵      | ₽ <b>∘</b> ₽₩₽ γ |         |       |
| 4                     |                                      |                                  |                  | Ш               |                  |         |       |
|                       |                                      |                                  | <u>_</u>         |                 | 10               |         |       |

کد مورد نظر را براساس منطقه ، کد نوسازی جستجو نمود.

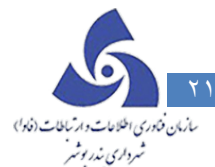

|                     |                            | - 8                    | έa.              |               |             |         |
|---------------------|----------------------------|------------------------|------------------|---------------|-------------|---------|
|                     |                            | الى مودىت              | 20               |               |             |         |
|                     |                            |                        |                  |               |             | جستجو   |
|                     |                            |                        | جستجو            |               |             | وسازى:  |
| روچ از بایگانی موقت | <b>۱۲</b> د                |                        |                  |               |             | نه: ۲ • |
| علت ورود به بایگانی | متقاضى 🗸                   | کد نوسازی 🏹            | نوع درخواست      | تاريخ درخواست | کد ارجاع 🎖  |         |
| نامشخص              | محمد زارع بتاذکوکی و غیرہ  | 5-1-155 VP-1-1-0-0     | اداره ثبت واستاد | 1240/02/15    | 014404      |         |
| نامشخص              | عباس سليمانى رودبارى وغيره | 9-2-1925P-PF-1-0-0     | اداره ثبت واسناد | 129 0/ 02/ 22 | ¥ • 7 7 9 5 |         |
| نامشخمن             | عباسعلى خسروى وغيره        | 5-1-1554A-V-1-0-0      | اداره ثبت واستاد | 124.00 641    | 404404      |         |
| نامشخمن             | حسين الياسي                | ۶-9-15۴۸۲-۴-۰-۰        | اداره ثبت واسناد | 139 0/05/01   | 202611      |         |
| نامشخمن             | ايرج شجلعى                 | ۶-1-1۶۳۸۵-۱۸-۰-۰       | اداره ثبت واسناد | 1149 0/01/11  | 4 ° 144 ° 1 |         |
|                     |                            |                        |                  | II            | 4           |         |
| مىفچە 👔 از          | ٥٠                         | 1 1 1 1 1<br>1 1 1 1 1 | یموع: ۲۲۸        | 20            | н           | •       |
|                     |                            |                        |                  |               |             |         |

چنانچه بخواهیم مراحل گردش پرونده را مشاهده نماییم ، برروی کد مورد نظر کلیک نمایید و در بخش گردش

پرونده ، لیست اقدامات نمایش داده می شود.

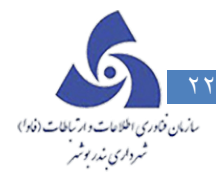

|                     |                          | انی موقت                | بايگ        |                       |            |             |     |
|---------------------|--------------------------|-------------------------|-------------|-----------------------|------------|-------------|-----|
|                     |                          |                         |             |                       |            | جستجو       | 2   |
|                     |                          |                         | نجو         | ه ه و                 | • • •      | بازى: ە     | ωs  |
| NT                  | milet                    |                         |             |                       | .0         |             |     |
| بج از بایگانی موقت  | <b>K</b>                 |                         |             |                       |            | <b>۲</b> ۲: | نه  |
| علت ورود به بایگانی | متقاضى 🗸                 | کد نوسازی 🗸             | رخواست 🏹    | تاريخ درخواست 🏹 نوع د | کد ارجاع   |             |     |
| نافشخص              | متصور معضومى             | ۶- ۱- ۱۶۳۶۲- ۱۵- ۱-۴- ۰ | ثبت واستاد  | ۱۳۹۰/۰۴/۲۹ اداره      | ۲۰۳۳۵      |             |     |
| نامشخمن             | نامىر محمدى ڈواليين      | ۶-۲-1۶۵۷۱-۲۳-۰-۰        | ثبت واسناد  | ۱۳۹۰/۵۰/۱۷ اداره      | 808K10     |             |     |
| نامشخص              | احمان شاهبازی            | ۶-۸-۱۶۴۲۷-۱۵۲-۰-۰       | ثبت واسناد  | ۱۳۹۰/۵۰/۲۲ اداره      | 40466      |             | 1   |
| نامشخص              | ژمین شهری                | ۶-۳-1۶۵۳۵-۲۹-۱-۰-۰      | ثبت واسناد  | ۱۳۹۰/۵۰/۲۴ اداره      | አ « አ ሎሐ 1 |             |     |
| 4                   | 1975 - AL - A            |                         |             |                       |            | 1           | 1   |
| سفحه ۲ از ۵         |                          | L J L J L               | -<br>-<br>  |                       | a          |             | ē.  |
|                     |                          |                         |             |                       |            |             |     |
|                     |                          |                         |             |                       | خە         | گردش پرون   | \$  |
|                     |                          |                         |             |                       | دات        | ت توضيه     | اما |
|                     |                          |                         |             |                       |            |             |     |
|                     | م تاريخ پايان ساعت پايان | تاريخ شروع ساعت شرو     | انجام ذهنذه | ام فعالیت             | رديف د     |             |     |

چنانچه قصد خروج پرونده از این کارتابل را داشته باشیم بر روی آن کلیک می کنیم تا به حالت انتخاب در آید و

سپس دکمه " خروج از بایگانی موقت " که در بالای صفحه وجود دارد را می زنیم تا صفحه زیر باز شود :

| خروج از بایکلنی مو       |                                       | ×              |
|--------------------------|---------------------------------------|----------------|
| بایگانی موقت             | خروج از ا                             |                |
| 2 16571 23 0 0 0         | ناصر محمدى ذواليين                    | م مالک :       |
|                          | شاهین ویلا – خیابان قلم – بین ۱۸ و ۱۹ | .ر س :         |
| تاريخ درخواست : ۲۱۳۹۰/۱۷ | 104210 :                              | ماره درخواست   |
|                          | اذاره ثيت واسناذ                      | ع درخواست :    |
|                          | انى:                                  | ت فروج از بایگ |
|                          | . بېكەنى : -                          | فنيعات فروج از |

همه اطلاعات پرونده که در مرحله ارسال به بایگانی موقت وارد شده بود در این صفحه نمایش داده شده است ، پس از

اطمینان از خروج این پرونده بر روی دکمه " خروج از بایگانی " در پایین صفحه کلیک می کنیم.

#### ارسال به بایگانی موقت

چنانچه درخواستی بر روی یک پرونده ثبت شده باشد و به دلایلی بخواهیم آنرا از کارتابل جاری خارج کنیم و به

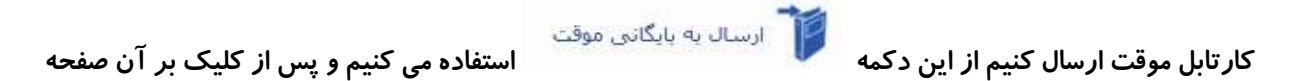

زیر مشاهده می شود، به ۲ روش می توان اینکار را انجام داد :

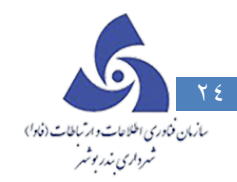

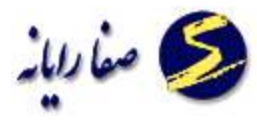

ابتدا بر روی پرونده مورد نظر که در کارتایل جاری قرار دارد کلیک می کنیم تا به حالت انتخاب در آید و سپس بر

دکمه " ارسال به بایگانی موقت " کلیک می کنیم .

ابتدا بر روی دکمه " ارسال به بایگانی موقت " کلیک می کنیم و سپس در صفحه باز شده کد نوسازی پرونده موردنظر

را وارد می کنیم و Enter را می زنیم تا اطلاعات پرونده مورد نظر نمایش داده شود .

| ſ                              | الم يظر به المرساري                                          |          | . D X         |
|--------------------------------|--------------------------------------------------------------|----------|---------------|
|                                | ار سال به بایگانی موقت                                       |          |               |
|                                | ەدى ترگس منوچھر اسداللھى 8 8 11237 1 1 0 0                   | محم      | نام مالک :    |
|                                | طالقانی شمالی – بلوار ماهان – نیش گوچه شهید فیاضی پِلاک: ۱ ۲ | يلوار ه  | آدرس:         |
|                                | ۵۰ ۵۵ تاریخ درخواست: الم ۱۳۹۲/۱۱/۱۸                          | 51.4     | شماره درخواست |
| 5                              | انه احداث بذا                                                | ڀرواز    | توع درخواست : |
| 1                              | تامشخص                                                       |          | علت بایگانی : |
| 日本の日本 日本の日本 一日本の一日本の日本 日本日本 日本 |                                                              | بە بىڭلى | ټوفيدات ارسال |
|                                | ارسال اتميراف                                                |          |               |

در صفحه بالا " علت بایگانی " را مشخص می کنیم و اگر توضیحاتی وجود دارد وارد می کنیم و سپس دکمه "

ارسال " را می زنیم .

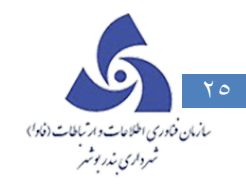

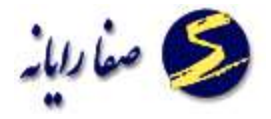

بایگانی دائمی

در صورتی که تمامی مراحل گردش کار به درستی پیش برود پرونده در مرحله آخر بایگانی می شود و از کارتابل خارج می شود.

در این کارتابل تمامی پرونده های ارسال شده به بایگانی دائم قابل مشاهده هستند :

| خروج    | میلاد اسمعیل پور             |                        |                           |                 |                      | بایگانی دائم | كارتابل              | نشه        |
|---------|------------------------------|------------------------|---------------------------|-----------------|----------------------|--------------|----------------------|------------|
|         |                              |                        | بایگانی <mark>دائم</mark> |                 |                      |              |                      |            |
| 0       |                              |                        |                           |                 |                      |              | جستجو<br>ه: ۸ ▼      | )<br>منطقہ |
| کاریں 🔺 | متقاضى                       | کد نوسازی 🗸            | نوع درخواست 🍞             | تاريخ بايگانې 🌾 | تاريخ درخواست        | فواست 🍸      | شماره درخ            |            |
| فاظم    | سيد جواد ميرغفارى اسفندآباد  | F-10-1FF05-F-1-5-0     | پاسخ استعلام بانک         | 1892/09/25      | 1292/09/20           |              | 010019               | <          |
| فاظف    | سید جواد میرغفاری اسفندآ باد | F-10-1FF05-F-1-5-0     | پاسخ استعلام محضر         | 1292/09/25      | 1297/09/20           | 1            | 0110610              |            |
| مرضو    | محمد خردمند                  | ۴-۱                    | انتقال                    | 1241/09/20      | 1292/09/20           |              | 611110               |            |
| مرضيا   | سروش مساوات وغيره            | ۴- ۱ - ۱۴۴۴ ۸-۵۴- ۱ ۰  | انتقال                    | 1292/09/25      | 1297/09/20           | 1            | 6777 <u>6</u> °      |            |
| مرضو    | مريم سلمانى صادقى            | ۴- ۱ ۱۴۴۳ ۱-۳۵- ۱-۶- ۰ | پاسخ استعلام محضر         | 1892/09/25      | 1292/09/25           |              | 019105               |            |
| فاظم    | حسين گيوكى                   | ۴-۱۰-۱۴۴۳۱-۵۳-۱-۷-۰    | پاسخ استعلام محضر         | 1292/09/25      | 1297/09/26           |              | 441649               |            |
| مرضب 🖕  | محسن سليمى پوريانى           | ۴-۱ ۱۴۴۳۱-۵۶-۱-۶- •    | پاسخ استعلام بانک         | 1292/09/27      | 1898/09/80           | ,            | 019954               |            |
| 4       |                              |                        |                           | 411             |                      |              |                      | •          |
| از ۲۴۶  | مفحه ا                       | ۱ ۱ ۱<br>۵۰<br>۱ ۱ ۱   | <u> </u>                  | مجموع: ۳۱۲۸۹    |                      | K            | •                    | ÞI         |
|         |                              |                        |                           |                 |                      | بندہ<br>بحات | گردش پرو<br>بات توضی | م)         |
|         |                              | ایان ساعت پایان        | ساعت شروم تاريخ پ         | ده تاریخ شروع   | ام فعالیت انجام دهند | رديف تا      |                      |            |

کد مورد نظر را براساس منطقه ، کد نوسازی جستجو نمود.

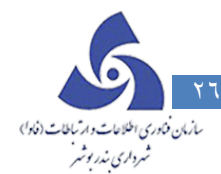

| خروج                                                                                                    | د اسمعیل پور                                                     | ميلا                                          |                                                                                                    |                                                                                                    |                                                                                                    | بایگانی دانم                                               | يل                                                                                                    | کارتا                                                                                                    |          |
|----------------------------------------------------------------------------------------------------|------------------------------------------------------------------|-----------------------------------------------|----------------------------------------------------------------------------------------------------|----------------------------------------------------------------------------------------------------|----------------------------------------------------------------------------------------------------|------------------------------------------------------------|----------------------------------------------------------------------------------------------------|----------------------------------------------------------------------------------------------------|----------|
|                                                                                                    |                                                                  |                                               |                                                                                                    | بایگ <mark>انی دائم</mark>                                                                                                    |                                                                                                    |                                                            |                                                                                                    |                                                                                                    |          |
|                                                                                                    |                                                                  |                                               |                                                                                                    |                                                                                                    |                                                                                                    |                                                            | 9                                                                                                    | جستج                                                                                                    |          |
|                                                                                                    |                                                                  |                                               |                                                                                                    |                                                                                                    |                                                                                                    |                                                            |                                                                                                    | سازى:                                                                                                    | نور      |
|                                                                                                    |                                                                  | -                                             |                                                                                                    |                                                                                                    |                                                                                                    |                                                            |                                                                                                    | 1                                                                                                    | -        |
| پەت دردن                                                                                                    | بو                                                               | çanış                                         |                                                                                                    |                                                                                                    |                                                                                                    |                                                            |                                                                                                    |                                                                                                    |          |
| 3                                                                                                    |                                                                  |                                               |                                                                                                    |                                                                                                    |                                                                                                    |                                                            | •                                                                                                    | ۸ : ۵                                                                                                    | لق       |
|                                                                                                    |                                                                  |                                               |                                                                                                    |                                                                                                    |                                                                                                    |                                                            |                                                                                                    |                                                                                                    |          |
|                                                                                                    | - 10 IV                                                          |                                               | 1 1                                                                                                    | 1 I I L                                                                                                    |                                                                                                    |                                                            |                                                                                                    | -                                                                                                    |          |
| از ۲۶                                                                                                    | مفحه ا                                                           |                                               | ۵۰ <u>ا</u>                                                                                                    | <u> </u>                                                                                                    | مجموع: ۱۲۸۹                                                                                                    |                                                            | M                                                                                                    | • •                                                                                                    |          |
| P5 jl                                                                                                    | مفحه ۱                                                           |                                               | 6. I I                                                                                                    | 1 1 1 1<br>1 1 1 P                                                                                                    | مجموع: ۱۲۸۹                                                                                                    |                                                            | H) [.                                                                                                    | • •                                                                                                    |          |
| از ۶۶                                                                                                    | مفحة ا                                                           |                                               | Δ•<br>1 1                                                                                                    | 1 1 1 1<br>1 1 1 P                                                                                                    | مجموع: ۱۲۸۹                                                                                                    | 8.                                                         | ہ ا<br>بروند                                                                                                    | ۰<br>کردش                                                                                                    |          |
| از ۲۰                                                                                                    | مفتخم                                                            |                                               | Δ• 1 1<br>1 1                                                                                                    | <u>і і і і</u> р                                                                                                    | مجموع: ۱۲۸۹                                                                                                    | يە<br>ت                                                    | ہ اا<br>پروند<br>توضيحا                                                                                                    | < )<br>گردش<br>بات آ                                                                                                    | داه      |
| از وه<br>ساعت پايان                                                                                                    | مىفدە 1<br>تارىخ پايان                                           | سلمت شروع                                     | ۱ ۱<br>۱ ۱<br>تاريخ شروع                                                                                                    | به المحمدة المحمدة محمدة محمدة المحمدة المحمدة محمدة م<br>محمدة محمدة محمدة محمدة محمدة محمدة محمدة محمدة محمدة محمدة محمدة محمدة محمدة محمدة محمدة محمدة محمدة محمدة محمدة محمدة محمدة محمدة محمدة محمدة محمدة محمدة محمدة محمدة محمدة محمدة محمدة محمدة محمدة محمدة محمدة محمدة محمدة محممة محماة | مجموع: ۱۲۸۹<br>مجموع: ۱۲۸۹<br>نام فعالیت                                                                                        | ہ<br>ات<br>ردیف                                            | ا ۱۹<br>پروند<br>توضيحا                                                                                                    | ۰ ۲<br>گردش<br>ات ت                                                                                                    | 01.1     |
| از ۶<br>ساعت پایان<br>۱۳:۴۱                                                                                                    | مىقدە ا<br>تارىخ پايان<br>۱۳۹۲۰-۱۹۳۷                             | سلعت شروع<br>۲۳:۳۲                            | ۱ ۱<br>۱ ۱<br>تاریخ شروع<br>۱۳۹۲/۰۹/۲۰                                                                                                    | ۲ ۲ ۲ ۲ ۲ ۲ ۲ ۲ ۲ ۲ ۲ ۲ ۲ ۲ ۲ ۲ ۲ ۲ ۲                                                                                                    | مجموع: ۱۳۸۹<br>مجموع: ۱۳۸۹<br>نام فعالیت<br>ثبت اطلاعات و اعلام مامور بازدید                                                    | ه<br>ت<br>رديف<br>۱۱۴۵۹۸۷                                  | بروند<br>پروند<br>توضيحا                                                                                                    | < )<br>کردش<br>ات ]                                                                                                    | 1        |
| از ۶<br>ساعت پایان<br>۱۳:۴۱<br>۱۴:۰۱                                                                                                    | مىفدە 1<br>تارىخ پايان<br>۱۳۹۲/۰۹/۲۰<br>۱۳۹۲/۰۹/۲۰               | ساعت شروع<br>۲۳۹:۹۱<br>۱۳:۴۱                  | ۱ ۱<br>۲ ۱<br>۲ ۱<br>۲ ۱<br>۲۹۲/۰۹/۲۰<br>۱۳۹۲/۰۹/۲۰                                                                                                    | انجام دهنده<br>وهب سعيدی (v.saeedi)<br>طرح تفصیلی و بروکف منطقه ۴                                                                                                    | مجموع: ۱۲۸۹<br>نام فعالیت<br>ثبت اطلاعات و اعلام مامور بازدید<br>طرح تفصیلی و بروکف                                             | ه<br>ت<br>ردیق<br>۱۱۲۵۹۸۷<br>۱۱۲۶۰۴۵                       | ب پروند<br>توضيحا<br>€                                                                                                    | < )<br>کردش<br>بات ]<br>بات ]                                                                                                    | ol.      |
| از ۶<br>ساعت پایار<br>۱۳:۴۱<br>۱۴:۰۱<br>۱۴:۰۱                                                                                                    | مفحه ا<br>تاریخ پایان<br>۱۳۹۲/۰۹/۲۰<br>۱۳۹۲/۰۹/۲۰                | ساعت شروع<br>۱۳:۳۷<br>۱۴:۴۱                   | ۱ ۱<br>۲۰۱۰ ۲۰۱۰ ۲۰۱۰ ۲۰۱۰ ۲۰۱۰<br>۱۳۹۲/۰۹/۲۰<br>۱۳۹۲/۰۹/۲۰                                                                                                    | ۱ ۱ ۱ ۲ ۲ ۲ ۲ ۲ ۲ ۲ ۲ ۲ ۲ ۲ ۲ ۲ ۲ ۲ ۲ ۲                                                                                                    | مجموع: ۱۳۸۹<br>نام فعالیت<br>ثبت اطلعات و اعلام مامور بازدید<br>طرح تفصیلی و بر وکف<br>تعیین خلاف                               | ده<br>ات<br>ردیف<br>۱۱۲۵۹۸۷<br>۱۱۲۶۰۶۵<br>۱۱۲۶۱۶۳          | ب پروند<br>توضيحا<br>€                                                                                                    | <لم الم                                                                                                    | داه<br>× |
| از ۶<br>ساعت پایار<br>۱۴:۰۱<br>۱۴:۰۱<br>۱۴:۰۲                                                                                                    | مفعه ا<br>تاریخ پلیان<br>۱۳۹۲/۰۹/۲۰<br>۱۳۹۲/۰۹/۲۰<br>۱۳۹۲/۰۹/۲۰  | ساعت شروع<br>۲۳۹:۹۲<br>۱۴:۹۱<br>۱۴:۹۱         | ۱ ۱<br>۲۰۱۰ ۲۰۱۰ ۲۰۱۰ ۲۰۱۰<br>۲۰۱۰ ۲۰۱۰ ۲۰۱۰<br>۲۰۱۰ ۲۰۹۲ ۲۰۰<br>۲۰۱۰ ۲۰۹۲ ۲۰۰<br>۲۰۱۰ ۲۰۹۲ ۲۰۰                                                                                                    | انجام دهنده<br>وهب سعیدی (v.saeedi)<br>طرح تفصیلی و بروکف منطقه ۴<br>مدور گواهی منطقه ۴<br>میدور گواهی منطقه ۴                                                                                                    | مجموع: ۱۲۸۹<br>نام فعالیت<br>ثبت اطلاعات و اعلام مامور بازدید<br>طرح تفصیلی و بروکف<br>تعیین خلاف<br>بیش نویس گواهی             | د.<br>ت<br>ردیف<br>۱۱۲۵۹۸۷<br>۱۱۲۶۰۶۵<br>۱۱۲۶۰۶۵           | ب پروند<br>توضیحا<br>ک<br>ک                                                                                                    | < ) کردش<br>کردش<br>ات :<br>ال :<br>ال :<br>ال :                                                                                                    | c.l.o    |
| از ۱۶ از ۱۶ از ۱۶ از ۱۶ از ۱۶ از ۱۶ از ۱۶ از ۲۰ از ۲۰ از ۲ | میفده ۱<br>تاریخ پایان<br>۱۳۹۲/۰۹/۲۰<br>۱۳۹۲/۰۹/۲۰<br>۱۳۹۲/۰۹/۲۰ | سلت شروع<br>۱۳۳۲<br>۱۴:۹۱<br>۱۴:۹۱<br>۱۴:۹۱   | ال المحقق المحقق المحق المحق المحق المحقق المحقق المحقق المحقق المحقق المحقق المحقق المحقق المحقق المحقق المحقق المحقق المحقق المحقق المحقق المحقق محقق محقق محقق محقق محقق محقق محقق | ا بجام دهنده<br>ابجام دهنده<br>وهب سعیدی (v.saeedi)<br>فرح تفصیلی و بروکف منطقه ۴<br>تعیین خلاف منطقه ۴<br>میدور گواهی منطقه ۴                                                                                                    | مجموع: ۱۳۸۹<br>نام فعالیت<br>ثبت اطلاعات و اعلام مامور باز دید<br>طرح تقمیلی و بروکف<br>تعیین خلاف<br>پیش نویس گواهی<br>نمسة ع. | ه<br>ت<br>ردیف<br>۱۱۲۵۹۸۷<br>۱۱۲۶۰۶۵<br>۱۱۲۶۱۶۳<br>۱۱۲۶۲۶۴ | ا الم                                                                                                    | <ul> <li>کردش</li> <li>کردش</li> <li>ت</li> <li>ت</li> <li>±</li> <li>±</li> <li>±</li> <li>±</li> <li>±</li> </ul>                                                                                                    | c.lo     |
| از ۲۹<br>ساعت پلیان<br>۱۹:۰۱<br>۱۹:۰۱<br>۱۹:۰۲<br>۹۲:۹۱                                                                                                    | میفده ۱<br>تاریخ پایان<br>۱۳۹۲/۰۹/۲۰<br>۱۳۹۲/۰۹/۲۰<br>۱۳۹۲/۰۹/۲۰ | ساعت شروع<br>۱۳:۳۷<br>۱۳:۴۱<br>۱۴:۰۱<br>۱۴:۰۱ | ۱ ۱<br>۲۰<br>۲۰<br>۲۰<br>۲۰<br>۲۰<br>۲۰<br>۲۰<br>۲۰<br>۲۰<br>۲۰<br>۲۰<br>۲۰<br>۲۰                                                                                                    | انجام دهنده<br>وهب سعیدی (v.saeedi)<br>طرح تفصیلی و بروکف منطقه ۴<br>مدور گواهی منطقه ۴<br>مرور گواهی منطقه ۴                                                                                                    | مجموع: ۱۳۸۹<br>نام فعالیت<br>ثبت اطلعات و اعنام ماحور بازدید<br>طرح تفصیلی و بروکف<br>تعیین خلاف<br>پیش نویس گواهی              | د.<br>بردیف<br>۱۱۲۵۹۸۷<br>۱۱۲۶۰۶۵<br>۱۱۲۶۱۶۳<br>۱۱۲۶۲۶۶۴   | ۲ ایر وند<br>توفیعا<br>ی پروند<br>ایر ایر<br>ایر ایر<br>ایر ایر<br>ایر ایر<br>ایر ایر<br>ایر ایر<br>ایر ایر<br>ایر ایر<br>ایر ایر<br>ایر ایر<br>ایر ایر<br>ایر ایر<br>ایر ایر<br>ایر ایر<br>ایر ایر<br>ایر ایر ایر<br>ایر ایر ایر ایر<br>ایر ایر ایر ایر ایر<br>ایر ایر ایر ایر ایر ایر<br>ایر ایر ایر ایر ایر<br>ایر ایر ایر ایر ایر ایر<br>ایر ایر ایر ایر ایر ایر<br>ایر ایر ایر ایر ایر ایر ایر ایر ایر ایر | <ul> <li>کردش</li> <li>کردش</li> <li>۲</li> <li>۲</li> <li></li></ul> |          |

چنانچه بخواهیم مراحل گردش پرونده را مشاهده نماییم ، برروی کد مورد نظر کلیک نمایید و در بخش گردش

پرونده ، لیست اقدامات نمایش داده می شود.

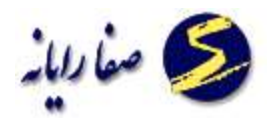

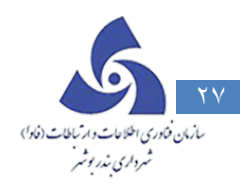